Download Eclipse from here.

( Eclipse Classics is a good version. choose the version for your OS ) Download Java SE from <u>here</u>.

## Step by Step:

- 1. Install JDK just like any other software, when asked if you need to install JRE, press YES.
- 2. Update the PATH variable following "4. Update the PATH variable" in this page.

Note: How to make sure JDK&JRE is installed properly?

Answer: If "javac -version" and "java -version" have some version number outputs.

- 3. Eclipse does not require installation. Just unzip it. find eclipse.exe, and execute it.
- 4. Open Eclipse by double clicking eclipse.exe
- 5. Create external tool in Eclipse, which allows you to execute commands and see the outputs

all

in Eclipse.

Example: "java lexer.JLex lexer/CoolLexer.lex"

- Run->External Tools->External Tools Configurations
- Location: enter pathname to your java.exe
- Working Directory: \${workspace\_loc:/cisc471-672-s18/<eecis name>/PA2/ src}
- Argument: lexer.JLex lexer/CoolLexer.lex
- Then, use external tools from toolbar.